# Research Application via "The Cross-ministerial R&D Management System (e-Rad)"

\*Notice: There may be some instructions or menus described only in Japanese, so in that case, please get support from Japanese speakers at your research institution.

#### 1. Registration of research institution and researcher information

If you do not have a login ID or password, you need to register with your research institution's administrative staff.

\* Since the e-Rad system is designated for Japanese research institutions, so there is no English manual for research institution registration.

#### 2. Input of information related to research integrity

If you have not registered since the e-Rad system was revised (after March 15, 2022), please be sure to do so. It is not necessary if you have already registered.

#### 3. Obtaining Application Guidelines and Research Proposal Forms

Check the list of open calls for applications on the e-Rad portal site and download the application guidelines and research proposal form.

#### 4. <u>Creation of Research Proposal/Reference Materials</u>

Please create your research proposal PDF with a file size of 3 MB or less, with a maximum of 10 MB, in order to reduce the processing load.

#### 5. Input Application information to e-Rad

Enter your application information into e-Rad. This operation time is approximately 60 minutes.

### 6. <u>Research Application Submission</u>

Upload and submit your research proposal.

#### **Reference information**

<u>In case of Research Integrity Error Occurrence</u> <u>Application Information Status Check</u> <u>About "Temporarily Saving" Application Information and "Resuming Input"</u> <u>About "Pulling Back" for Submitted Application Correction</u> <u>Acceptance of Research Proposal by JST</u>

### 1. Registration of research institution and researcher information

Research institutions and affiliated researchers must be registered by the time of application. (If you have already registered, you do not need to register again).

#### Please complete the registration process at least two weeks in advance.

\*If the applicant is affiliated with an overseas research institution, the research institution will be registered with JST after adoption. Please proceed to the application screen with no affiliation registered in your researcher ID on e-Rad system, and enter the name of your affiliated institution in the "Individual Items" tab. However, even in this case, at first, the applicant must obtain an e-Rad login ID and password as described below.

### [Research institution registration]

Your research institution must be registered in e-Rad system by the time of application. Please assign one person at your research institution to be the administrative representative for e-Rad, and complete the procedures at the "Application for Research Institution Registration" (<u>https://www.e-rad.go.jp/organ/entry.html</u> --- This application web site is only in Japanese).

#### [Registration of researcher information]

Applicants must register their researcher information in e-Rad system and obtain their login ID and Password in advance. (If you have already registered in e-Rad system for another application, you do not need to re-register.)

The procedure to obtain a login ID and password is as follows. For details, please refer to the e-Rad portal site.

### 1) Researchers affiliated with domestic research institutions

Please complete the procedure from "How to register affiliated researchers" for research institutions (<u>https://www.e-rad.go.jp/organ/regist.html</u> --- This application web site is only in Japanese). Registration Operator: Administrative staff at the research institution Registration details: Research institution and researcher information

2) Researchers affiliated with overseas research institutions or researchers not affiliated with research institutions
 Please follow the procedures for "How to Register (for researchers)"
 (<u>https://www.e-rad.go.jp/en//researcher/index.html</u>).
 Registration Operator: Applicant himself/herself
 Registration details: Researcher information

- 2. Input of information related to research integrity
  - \* If you have not registered since the e-Rad system was revised (after March 15, 2022), please be sure to do so., If you have already registered, it is not necessary
  - \* When applying to CREST, the PI and all Co-PIs must be registered. Please check with the Co-PIs regarding their registration status.

In accordance with the revision of guidelines regarding competitive research funds on December 17, 2021, for the purpose to eliminate unreasonable duplication and excessive concentration of competitive research funds and ensure appropriate transparency and effort in research activities, call for proposals of competitive research funds, it is required to check the current application and acceptance status of competitive research funds and other research funds (program name, research topic, implementation period, budget amount, effort, etc.), as well as all current affiliated institutions and positions (concurrent employment, participation in foreign recruitment programs, emeritus professorships without employment contracts, etc.).

① Select and click [Confirm and amend researcher details] from the pull-down menu on the researcher's name at the top right of the e-Rad top screen.

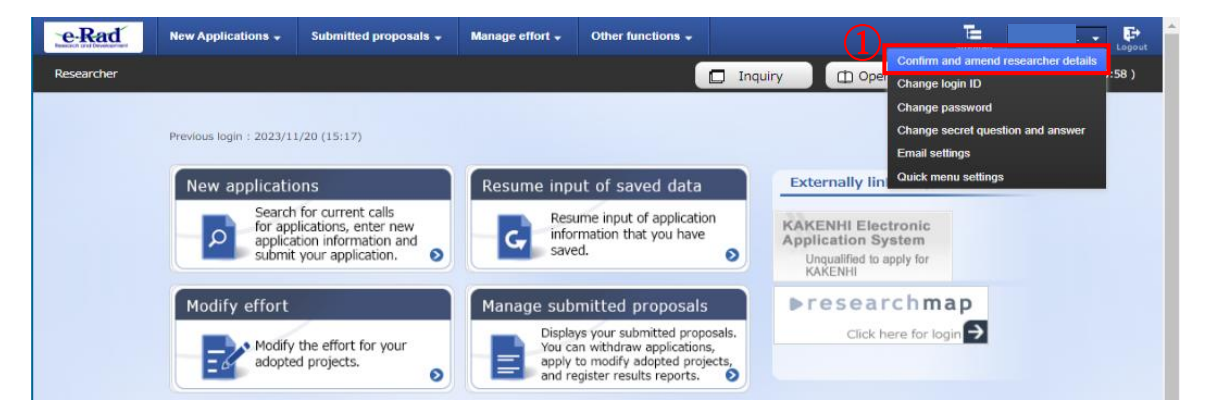

2 Click the [Main research institution] tab on the "Modify Researcher Details" screen appears next.

| Modify                                        | Res                                                        | earch                         | er De                                       | etai                | ils                             |                                                                                                    |                                           |                                           |                                          |                     |                    |                       |
|-----------------------------------------------|------------------------------------------------------------|-------------------------------|---------------------------------------------|---------------------|---------------------------------|----------------------------------------------------------------------------------------------------|-------------------------------------------|-------------------------------------------|------------------------------------------|---------------------|--------------------|-----------------------|
| egister researci<br>Basic informat            | on R                                                       | esearch area                  | A Mair                                      | n resei             | arch<br>on                      |                                                                                                    |                                           |                                           |                                          |                     |                    |                       |
| Affiliated<br>Affiliation det<br>Ask them for | research<br>ails can be<br>amendmer                        | managed on<br>nt if you notic | n<br>ly by the adn<br>ce any incorre        | ninistr.<br>ection. | ative mana                      | ager or adm                                                                                                    | ninistrative                              | e contributory of f                       | the institution                          | ۱.                  |                    |                       |
| Date of<br>appointment                        | Research<br>institution<br>code<br>Research<br>institution | Type of<br>employment         | Resource<br>for<br>employment               | Fixed<br>term       | Main<br>research<br>institution | Allow<br>changes of<br>your main<br>institution<br>by other<br>affiliated<br>institutions<br>(value)<br>Allow,Do<br>not allow | Eligibility<br>to apply<br>for<br>KAKENHI | Date of<br>registration of<br>appointment | Department<br>code<br>Department<br>name | Position<br>(Class) | Main<br>department | Cooperation<br>target |
| 20160725<br>(2016072                          | ZZZZZ<br>ZZZZZ<br>個人登                                      | Full-time                     | Employ<br>ment thr<br>ough sta<br>ble finan |                     | 0                               | 0                                                                                                    |                                           | 20160725<br>(20160725)                    | 001 -                                    | -<br>(Other         | 0                  | 0                     |

- ③ Please fill in the necessary information in the field for "(1) Research expenses other than e-Rad", "(2) Side business, participation in a foreign recruitment program, or an emeritus professor without an employment contract, etc."
  - \* There is no need to enter research funds registered in e-Rad for ongoing projects, research funds currently being applied for, and research funds scheduled to be accepted (adopted).
  - \* "Research expenses other than e-Rad" are research expenses that fall under (A) or (B) below.
    - (A): Items that are not competitive research funds.
    - (B): Items that are under competitive research funding but have not been applied for through e-Rad.
- ④ If there are any applicable items, click [Add line] in the "Status of research expenses outside e-Rad and status of notification to job titles and affiliated institutions" section to add a line and enter it.
- (5) After confirming that you have properly reported the above information to your affiliated institution, please check the "(3) Pledge Status" checkbox. If there is nothing declare on (1) or (2), please also check this "(3) Pledge Status" checkbox.

\* This part is required for everyone, including Co-PIs of CREST. If no check mark, you cannot apply.

| <b>③</b> Input                                                      |                                                                                                    |                                                                 |                                      |                 |                                                                  |         |
|---------------------------------------------------------------------|----------------------------------------------------------------------------------------------------|-----------------------------------------------------------------|--------------------------------------|-----------------|------------------------------------------------------------------|---------|
| Status of research                                                  | expenses outside e-Rad and sta                                                                                                    | atus of notification to j                                       | job titles and aff                   | iliated instit  | tutions                                                          |         |
| (1) Research expenses o                                             | ther than e-Rad                                                                                                    |                                                                 |                                      |                 |                                                                  |         |
| Kind of Contract                                                    | Partner institution(Country name of the<br>partner institution)<br>Funding system<br>(Research period)                                                                                         | Research subject name                                           | Budget amount                        | Effort (%)      | Whether or<br>not a<br>confidentiality<br>agreement<br>concluded | Delete  |
| Select 🗸                                                            | Select           (         Y         Mo         Y         Mo           e         nth         e         nt           a         ~         a         h)           r         r         r         r |                                                                 | Yen                                  | •               | No 🗸                                                             |         |
| Add line                                                            | l)                                                                                                    |                                                                 |                                      | 2               | Delete select                                                    | ed line |
| (2) Organizations you be<br>professor emeritus witho                | elong to and your positions (including con<br>out employment contract)                                                                                                    | current positions, participati                                  | on in a foreign recru                | itment prograr  | n, position of                                                   |         |
| Side business, partic                                               | ipation in a foreign recruitment program,<br>employment contract, etc                                                                                                    | or an emeritus professor w                                      | ithout an Loc                        | ation of partne | r institution                                                    | Delete  |
|                                                                     |                                                                                                    |                                                                 | Sele                                 | ct              |                                                                  |         |
| Add line                                                            | 4)                                                                                                    |                                                                 |                                      | E               | Delete select                                                    | ed line |
| (3) Pledge status<br>Information necess<br>other than donations and | sary to ensure transparency in all researc<br>d funds. Are you properly reporting to you                                                                                                    | h activities in which you are<br>ur institution based on releva | involved, including ant regulations? | support for fac | ilities and equip                                                | oment   |
| Reported                                                            | <b>5</b> Must be chec                                                                                                    | ked.                                                            |                                      |                 |                                                                  |         |

[Input example]

- \* If you select "Yes" in the "Whether or not a confidentiality agreement concluded" column, no input other than effort is required.
- \* For effort, enter the percentage of time spent on the corresponding research, assuming that the proposal is adopted and the total work time in the full fiscal year 2025 (from April 2025 to March 2026) is as 100.
- \* Please make sure that the total effort does not exceed 100%. Also note that there is no problem even if the information does not match, such as less than what is stated in "Disclosure of Funds" (CREST Form 7, PRESTO/ACT-X Form 6) in the "Proposal". For the effort value, the description in the Research Proposal is treated as the right information.
- \* Please be sure to check the "(3) Pledge status" checkbox.

| Status of research                                                  | expenses outside e-Rad and sta                                                                         | tus of notification to                                         | job titles and affilia                        | ated institutions                                                        |                 |
|---------------------------------------------------------------------|----------------------------------------------------------------------------------------------------|----------------------------------------------------------------|-----------------------------------------------|--------------------------------------------------------------------------|-----------------|
| (1) Research expenses of                                            | ther than e-Rad                                                                                        |                                                                |                                               |                                                                          |                 |
| Kind of Contract                                                    | Partner institution(Country name of the<br>partner institution)<br>Funding system<br>(Research period) | Research subject name                                          | Budget amount                                 | Whether or<br>not a<br>Effort (%) confidential<br>agreement<br>concluded | ity Delete      |
| Subsidy V                                                           | Institution A<br>AA Program<br>(2019 Y 04 Mo 2024 Y 03 Mo<br>a ~ a h)<br>r r r                         | Research for AAA                                               | 100,000,000<br>Yen ✔<br>Other                 | 10 No 🗸                                                                  |                 |
| Grant 🗸                                                             | $\begin{tabular}{ l l l l l l l l l l l l l l l l l l l$                                               | Research for BBB                                               | 100,000,000<br>Yen ✔<br>Other                 | 10 No 🗸                                                                  |                 |
| Joint research ex; 🗸                                                | Select<br>(Y Mo Y Mo<br>e nth P Mo<br>a ~ a h)<br>r r                                                  |                                                                | Yen ✔<br>Other                                | 10 Yes 🗸                                                                 |                 |
| (2) Organizations you be                                            | long to and your positions (including cond                                                             | current positions, participati                                 | ion in a foreign recruitm                     | Delete self                                                              | ected line<br>f |
| professor emeritus witho<br>Side business, partic                   | ut employment contract)<br>ipation in a foreign recruitment program,<br>employment contract, etc       | or an emeritus professor w                                     | vithout an Locatio                            | on of partner institution                                                | Delete          |
| Honorary Professor, CC                                              | University                                                                                             |                                                                | 日本                                            |                                                                          |                 |
| Add line                                                            |                                                                                                    |                                                                |                                               | Delete sele                                                              | ected line      |
| (3) Pledge status<br>Information necess<br>other than donations and | sary to ensure transparency in all researci<br>I funds. Are you properly reporting to you              | h activities in which you are<br>ir institution based on relev | e involved, including sup<br>ant regulations? | port for facilities and eq                                               | uipment         |
| Main page                                                           |                                                                                                    |                                                                |                                               | Register                                                                 | >               |

- 6 All information has been entered, click [Register].
- ⑦ The question "Register for this content. Do you want to proceed? ......" is displayed, so click [OK].

| Status of research                                                                                      | expenses outside e-Rad and sta                                                                                                    | atus of notification to                                                                             | job titles and affilia                          | ated institu   | utions                                                           |        |
|----------------------------------------------------------------------------------------------------|----------------------------------------------------------------------------------------------------|----------------------------------------------------------------------------------------------------|-------------------------------------------------|----------------|------------------------------------------------------------------|--------|
| (1) Research expenses o                                                                                 | ther than e-Rad                                                                                                    |                                                                                                    |                                                 |                |                                                                  |        |
| Kind of Contract                                                                                        | Partner institution(Country name of the<br>partner institution)<br>Funding system<br>(Research period)                                                                     | Research subject name                                                                               | Budget amount                                   | Effort (%)     | Whether or<br>not a<br>confidentiality<br>agreement<br>concluded | Delete |
| Subsidy 🗸                                                                                               | $ \begin{array}{ c c c c c c c c c c c c c c c c c c c$                                                                                                    | Research for AAA                                                                                    | 100,000,000<br>Yen 🗸                            | 10             | No 🗸                                                             |        |
| Grant 🗸                                                                                                 | Institution B                                                                                                    | Research for BBB                                                                                    | 100,000,000<br>Yen ✔<br>Other                   | 10             | No 🗸                                                             |        |
| Joint research ex; 🗸                                                                                    | Select           (         Y         Mo         Y         Mo           (         e         nth         e         nt           a         ~ a         h)         r         r |                                                                                                    | Yen V                                           | 10             | Yes 🗸                                                            |        |
| (2) Organizations you be<br>professor emeritus witho<br>Side business, partic<br>Honorary Professor, CC | long to and your positions (including con-<br>but employment contract)<br>ipation in a foreign recruitment program,<br>employment contract, etc<br>University              | current positions, participat<br>or an emeritus professor w                                         | ion in a foreign recruitm<br>/ithout an Locatio | ent program    | i, position of                                                   |        |
| (3) Pledge status<br>Information necess<br>other than donations and<br>Reported                         | sary to ensure transparency in all researc<br>d funds. Are you properly reporting to you                                                                                   | h activities in which you are<br>ur institution based on relev                                      | e involved, including sup<br>ant regulations?   | port for facil | ities and equip                                                  | oment  |
| Main page                                                                                               |                                                                                                    |                                                                                                    |                                                 | I              | Register 📎                                                       | )      |
| Question<br>Register for th<br>Press OK to a<br>email will be<br>before register                        | his content. Do you want to proce<br>complete the registration. If you ch<br>sent to your audience. To confirm<br>ering, please press Cancel to retu                       | ed?<br>noose to send an emain<br>the contents of the ent<br>m to the registration so<br>7<br>Cancel | k, the<br>try<br>treen.                         |                |                                                                  |        |
| When the input is                                                                                       | completed, "Complete a                                                                                                    | mendment of res                                                                                     | earcher details                                 | " is disj      | played.                                                          |        |
| Complete amer                                                                                           | ndment of researcher of                                                                                                    | details                                                                                             |                                                 |                |                                                                  |        |

The researcher details have been corrected.

# 3. Obtaining Application Guidelines and Research Proposal Forms

Application Guidelines and Research Proposal forms can be downloaded from HP of Department of Strategic Basic Research JST:

"Call for Research Proposal for CREST, PRESTO, ACT-X" (https://www.jst.go.jp/kisoken/boshuu/teian-en.html)

 $\ll$ How to check on e-Rad $\gg$ 

- ① Click [Log In] at the top right of the e-Rad portal site screen.
- 2 Login with the proposer's login ID and password.
  - \*After that, the logged-in researcher information will be automatically displayed in the researcher column in the upper right corner.

\*When logging in for the first time, initial settings are required.

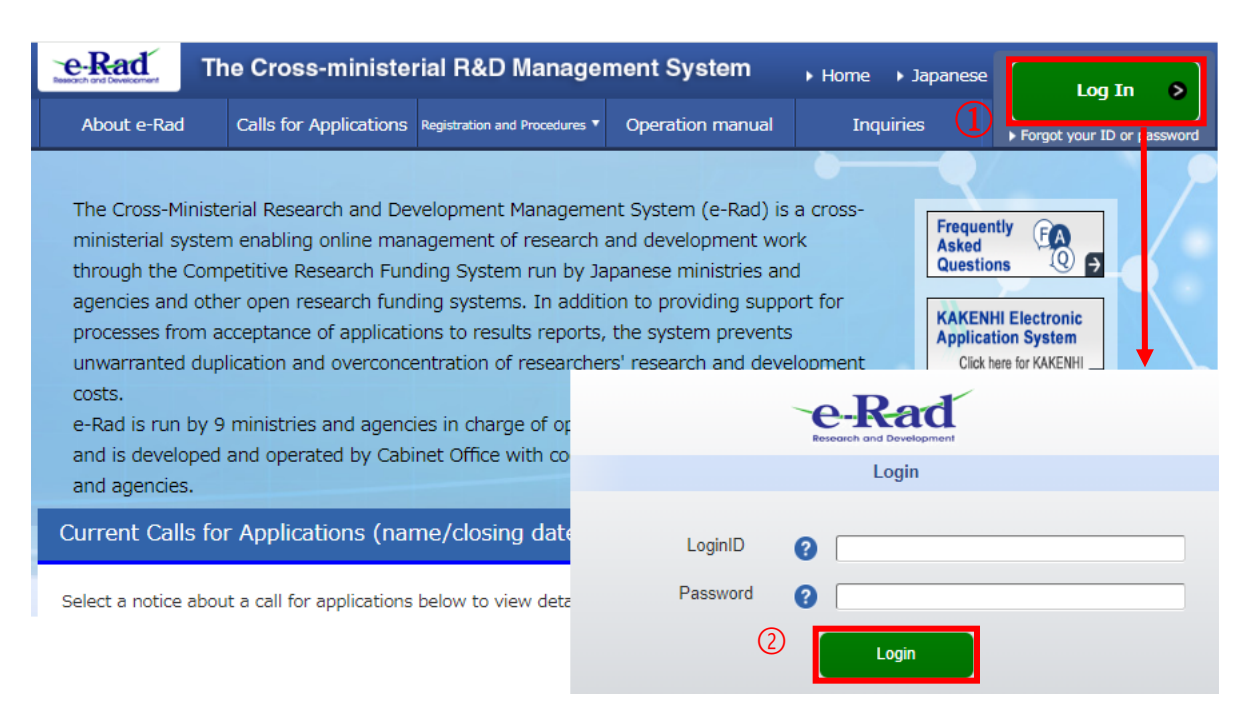

③ Click [New applications] on the quick menu.

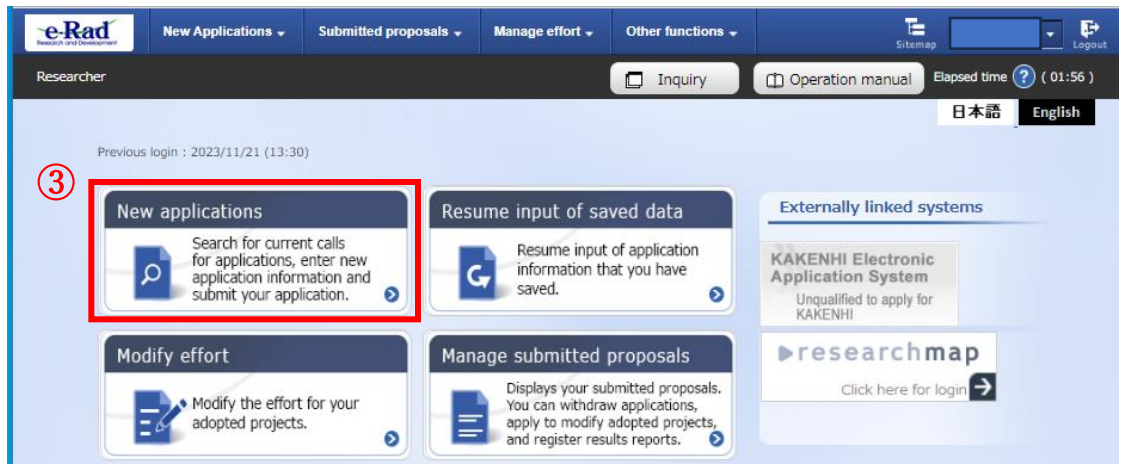

- ④ Enter the program name, research area name, research supervisor name, etc. in [Search category/search text] under [Search Conditions] to find the public call which you want to apply.
  - \* Please check the public call name, CREST, PRESTO, ACT-X classification, and research area name.
- (5) Click on the name of the public call for which you want to apply and move to the " Details of Call for Application" page.

Click on the [URL for Details of Call for Applications] and [URL for Application Guidelines] and download the Application Guidelines and Research Proposal Forms from the page you have reached (see next page). \* Please be sure to use the format for the research area for which you are applying.

| Search condi                                                                                | tions                                                                                                    |                                     |                                                       |                             |                                             |              |                                          |                                  |
|---------------------------------------------------------------------------------------------|----------------------------------------------------------------------------------------------------|-------------------------------------|-------------------------------------------------------|-----------------------------|---------------------------------------------|--------------|------------------------------------------|----------------------------------|
| Search category                                                                             | //search text                                                                                                    |                                     | Title of call for ap                                  | plicat 🗸 🛛                  | REST [xx xx PO] "x                          | xxxxxxx" Res | search Area                              | [Partial mat                     |
| Number of displ                                                                             | ayed items                                                                                                    |                                     | 100 🗸                                                 |                             |                                             |              |                                          |                                  |
| ▼Display a                                                                                  | advanced search                                                                                                    | conditions                          |                                                       |                             |                                             |              |                                          |                                  |
| Current Calls                                                                               | for Applicatio                                                                                                    | ins                                 |                                                       |                             |                                             |              |                                          |                                  |
| • Click the "title                                                                          | for Applicatic                                                                                                    | ns<br>ation" link                   | for details.                                          |                             |                                             |              |                                          |                                  |
| Click the "title     Click the "Appl                                                        | for Application<br>of call for Applic<br>y" button to ap                                                                                                    | ns<br>ation" link<br>oly for the o  | for details.<br>call of Application                   |                             |                                             |              |                                          |                                  |
| Current Calls     Click the "title     Click the "Appl                                      | for Application<br>of call for Applie<br>y" button to app                                                                                                    | ns<br>cation" link<br>oly for the o | for details.<br>all of Application                    |                             |                                             |              | e Dour                                   |                                  |
| Current Calls Click the "title Click the "Appl to1 items (to                                | for Applicatic<br>of call for Applic<br>y" button to application to application to appl | ns<br>cation" link<br>oly for the o | for details.<br>all of Application                    |                             |                                             |              | Dow                                      | nload search resu                |
| Current Calls Click the "title Click the "Appl to1 items (to Application year (fiscal year) | for Applicatic<br>of call for Applic<br>y" button to ap<br>btal1 items)                                                                                                    | ns<br>cation" link<br>oly for the o | for details.<br>all of Application<br>for Application | lication <b>(</b> 3<br>unit | Requirement of<br>institution's<br>approval | Deadline     | Deadline ?<br>within<br>your institution | nload search resu<br>Application |

■ "Details of Call for Applications" page

| Basic information                                |                                                                                                    |
|--------------------------------------------------|----------------------------------------------------------------------------------------------------|
| Funding agency                                   | Japan Science and Technology Agency                                                                                                    |
| Application year(fiscal year)                    | 2025                                                                                                    |
| Title of call for Application                    | CREST [xx xx PO] "xxxxxxxx" Research Area                                                                                                    |
|                                                  | (Others)<br>Others<br>(Manufacturing Technology)<br>Mechanicsofmaterialsandmaterials, Manufacturingandproductionengineering, Designengineering,<br>Machineelementers with |
| URL for Funding Project                          | https://www.jst.go.jp/kisoken/crest/en/index.html                                                                                                    |
| URL for Application Guidelines                   | https://www.jst.go.jp/kisoken/boshuu/teian-en.html                                                                                                    |
| URL for status of previously success<br>grant(s) | ful https://www.jst.go.jp/kisoken/crest/application/index.html                                                                                                    |
| Further details                                  |                                                                                                    |
| Summary                                          |                                                                                                    |
|                                                  |                                                                                                    |
| Application Guidelines                           |                                                                                                    |
| Application Form Application F                   | Form                                                                                                    |
| (Download)                                       |                                                                                                    |

# 4. Creation of Research Proposal/Reference Materials

- When preparing a research proposal, please carefully check the application guidelines.
- Research proposals must be converted to PDF format before being uploaded to e-Rad. <u>e-Rad has a PDF conversion</u> <u>function for WORD files, so as a general rule, please use this conversion function to convert form files to be</u> <u>submitted. (The maximum size of the source file is 30MB.) You can convert it to PDF using your own</u> <u>application, but please make sure that the text you copy and paste from the PDF reader screen does not</u> <u>become garbled. When converting to PDF using some applications, the text embedded in the PDF may not</u> <u>have the proper character code.</u>

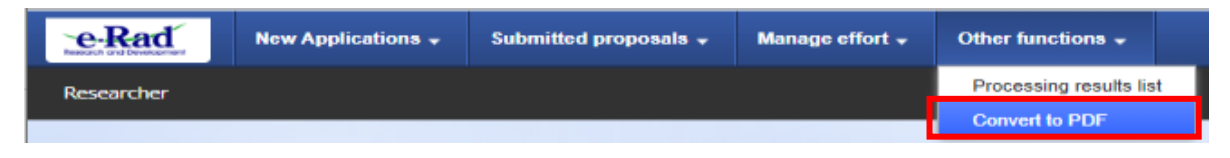

Points to note when creating

\* For details, please refer to the "Operation manual"

(https://www.e-rad.go.jp/en/manual/for researcher.html)

- Please check the confirmed operating environment when logging into e-Rad. The supported operating environments for e-Rad are Firefox, Chrome, Edge, and Safari. (\* IE cannot be used.)
- Please keep the size of the research proposal converted to PDF within 3 MB (files larger than 10 MB cannot be uploaded).
- Please delete the revision history before converting the PDF.
- Please do not set a password for the research proposal PDF.
- Please check whether the page numbers are correctly assigned to the PDF converted file.
- Be sure to check the converted PDF file. If you use external characters or special characters, the characters may become garbled on a page or file basis.
- If you wish to apply for the Japan (JST)-France (ANR) Joint Research Proposal, you must upload the Japan-France Joint Research Proposal submitted to the France ANR. The form can be downloaded from the same website where the proposal form is posted.

Note) A reference material: "Proposal Summary of Japan-France Joint Research Proposal <Japanese Only> PDF file" which was required to be submitted until last year, is not required to be submitted as of this year.

- In addition, if any of the following apply, you also need to create and upload "Reference Materials". [ACT-X]
  - If a student becomes a research proposer, please use it as a "Reference Material".
  - You will also need to upload the <u>"Memorandum of Confirmation" PDF file</u>. Please prepare a PDF version signed by both the student and the supervisor.

[Exclusive Appointment PRESTO Researcher]

If you request to apply as exclusive appointment PRESTO researcher, you need to upload the fully filled out EXCEL file <u>"PRESTO-Researcher (JST employed)</u> <Japanese Only>" as a "Reference Material". The form can be downloaded from the same web page where the proposal form is posted.

# 5. Input Application information to e-Rad

① Search for the Call for Proposal you would like to apply for and click the [Apply] button.

|                                                                                                    | ions                                                                                       |                                                                                       |                                          |                                               |                      |                                            |                                    |
|----------------------------------------------------------------------------------------------------|--------------------------------------------------------------------------------------------|---------------------------------------------------------------------------------------|------------------------------------------|-----------------------------------------------|----------------------|--------------------------------------------|------------------------------------|
| Search category                                                                                              | /search text                                                                               | Title of call fo                                                                      | or applicat 🗸                            | CREST [xx xx PO] "x                           | xxxxxx Researc       | h Area                                     | [Partial match                     |
| Number of displ                                                                                              | ayed items                                                                                 | 100 ~                                                                                 |                                          |                                               |                      |                                            |                                    |
| ▼Display a                                                                                                   | dvanced search                                                                             | conditions                                                                            |                                          |                                               |                      |                                            |                                    |
| Current Calls                                                                                                | for Applicatio                                                                             | Clear search cond                                                                     | ditions                                  | Q Sea                                         | rch                  |                                            |                                    |
| Current Calls<br>Click the "title<br>Click the "Appl                                                         | for Applicatic<br>of call for Appli<br>y" button to ap                                     | Clear search cond<br>ons<br>cation" link for details.<br>ply for the call of Applica  | litions<br>tion.                         | Q Sea                                         | rch                  |                                            |                                    |
| Current Calls<br>Click the "title<br>Click the "Appl<br>1 to1 items (to                                      | for Applicatic<br>of call for Appli<br>of button to ap<br>tal1 items)                      | Clear search cond<br>ons<br>cation" link for details.<br>ply for the call of Applica  | tiitions                                 | Q See                                         | rch                  | Downl                                      | load search result:                |
| Current Calls<br>Click the "title<br>Click the "Appl<br>1 to1 items (to<br>Application year<br>(fiscal year) | for Applicatic<br>of call for Appli<br>y" button to ap<br>tal1 items)<br>Funding<br>agency | Clear search cond<br>ons<br>cation" link for details.<br>ply for the call of Applicat | itions<br>tion.<br>Application ?<br>unit | Requirement of a<br>institution's<br>approval | rch Deadline De your | Downl<br>adline O<br>within<br>institution | load search result:<br>Application |

② Please read the notes carefully before applying, and then click the [Agree and apply] button at the bottom right of the screen.

| Instructio                                                                                     | ons for                                                | App                                              | lications                                                                    |                                                                                  |                                                                                                    |
|------------------------------------------------------------------------------------------------|--------------------------------------------------------|--------------------------------------------------|------------------------------------------------------------------------------|----------------------------------------------------------------------------------|----------------------------------------------------------------------------------------------------|
| Before applying for t                                                                          | his grant, please                                      | e read the fol                                   | lowing instructions and                                                      | d click the "Agree and ap                                                        | pply" button.                                                                                                    |
| Please read t                                                                                  | the following                                          | instructio                                       | ons before applyin                                                           | g                                                                                |                                                                                                    |
| 1.Researchers the<br>There are two can<br>W Units for public<br>screen).                       | hemselves may<br>tegories of "Res<br>c offering can be | v not be able<br>earcher unit"<br>e confirmed in | e to apply according f<br>and "Research institut<br>n the "Application unit" | to the classification of<br>ion unit" as "application<br>' column on the "Public | f <b>the "application unit".</b><br>n unit" in public offering.<br>public offering list" screen (previous screen on this |
|                                                                                                | Application year<br>(fiscal year)                      | Funding agency                                   | Title of call for Application                                                | Application<br>unit ?                                                            | In the case of l Researcher unit!<br>Researchers can apply.                                                              |
|                                                                                                | 2017                                                   | OOOCorpo<br>ration                               | OOO Joint research                                                           | Researcher unit                                                                  | In the case of IResearch institution unitJ<br>This is an open call for applications from                                 |
|                                                                                                | 2017                                                   | OOOCorpo<br>ration                               | OOOResearch Suppor                                                           | Research institution unit                                                        | administrative representatives of research<br>institutions.<br>Researchers cannot apply.                                 |
| <ul> <li>When applying you belong.</li> <li>Check the opera Check that your of Back</li> </ul> | for "Research i<br>ting system of<br>computer's OS, I  | nstitution un<br>your compi<br>prowser, etc.     | it", please contact the a<br>uter<br>meet the operation co                   | administrative represent<br>nfirmed environments b                               | Itative of the research institution or clerical worker to which                                                          |

- Enter the various information required to apply.
- ③ Please enter the "Title of Research Project" described in the "Research Proposal (Form 1)" in [Research and Development Project Name].
  - \*The research project name will be published when the selected applicants are announced.
  - \*If you submit the proposal in English, please also write the Title of the Research Project Name in Japanese. If you are unable to write both due to character restrictions, please write only in English on e-Rad. In that case, please write both English and Japanese in the PDF Research Proposal.
  - \*If you are applying for the Japan-French joint proposal call with ANR, please also write the Japanese Research Project Title on the e-Rad.
- ④ Select [Not Open] for "Publish to Funding Agency."
- (5) This screen is organized into tabs, and you can move between tabs and enter information by clicking on the tab name.

Entering the "Basic information" tab Enter the "Research costs/Project members" tab Input in the "Entries specific to the program" tab "Status of application and approved projects" tab

|   | A                   | apply (R                                                        | legister new                                                             | application)                                                                                                    |                                |
|---|---------------------|-----------------------------------------------------------------|--------------------------------------------------------------------------|----------------------------------------------------------------------------------------------------|--------------------------------|
|   | Ent<br>The<br>*Co   | er application det<br>e input screen is c<br>omplete all fields | ails.<br>livided into tabs.Click each t<br>required in each tab and clic | ab to display the corresponding input fields.<br>.k "Register".                                                                                                    |                                |
|   | You<br>refe<br>List | u can refer to and<br>er to and obtain tl<br>t".                | obtain the application propo<br>ne application proposal file (           | osal file (PDF) to be submitted by clicking the "Preview application content proposal" button<br>(PDF) after submission, select the target application from the menu "Submitted Assignment: | If you want to<br>> Assignment |
|   |                     | Application Yea<br>Application                                  | r∕Title of call for                                                      | FY 2025 / CREST [xx xx PO] "xxxxxxxx" Research Area                                                                                                    |                                |
| 3 | D                   | Project ID∕Pro                                                  | vject title Required                                                     | Research on XX                                                                                                    |                                |
| 4 | D                   | Publish to Fund<br>agency ?                                     | ling Required                                                            | Open 💿 NotOpen                                                                                                    |                                |
| 5 | в                   | Basic information                                               | Research<br>costs/Project<br>members                                     | Entries specific to<br>the program Status of<br>applications and<br>approved projects                                                                                                    |                                |
|   |                     | Basic inform                                                    | ation                                                                    |                                                                                                    |                                |
|   |                     | Research perio<br>- start year to                               | d Required<br>end year                                                   | Minimum research period:1years     Maximum research period:6years       (Start)     2025     to (End)                                                                                       |                                |
|   |                     | Research<br>field (main)                                        | Research Required contents                                               | Q Search Research contents Clear                                                                                                    |                                |
|   |                     |                                                                 | Keyword Required                                                         | Keyword                                                                                                    | Delete                         |
|   |                     |                                                                 |                                                                          |                                                                                                    |                                |
|   |                     |                                                                 |                                                                          | Add line                                                                                                    | ected line                     |

# "Basic information" tab

■ Basic information

Please enter the information with following the table below and refer to the next pages as well.

| Research period (start)                                        | 2025 (FY)                                      |  |  |
|----------------------------------------------------------------|------------------------------------------------|--|--|
| Research period (end)                                          | 2027 (FY)                                      |  |  |
| *Research periods may be set for each research area, so please | *Assuming 2 and half years for ACT-X           |  |  |
| also refer to the call for proposals policies of each research | 2028 (FY)                                      |  |  |
| area on the "Call for Research Proposals" website:             | *Assuming 3 and half years for PRESTO          |  |  |
| https://www.jst.go.jp/kisoken/boshuu/teian/en/top/ryoiki.html  | 2030 (FY)                                      |  |  |
|                                                                | *Assuming 5 and half years for CREST           |  |  |
|                                                                | Click "Search research content" and select the |  |  |
| Descende Geld (mein/secondemy)/messenek sentent                | research field/research content that           |  |  |
| Research field (main/secondary)/research content               | corresponds to the proposal you are applying   |  |  |
|                                                                | for from the search list on a separate screen. |  |  |
| December Cald (main/secondamy)/lassessed                       | Please enter one keyword per line. Add rows    |  |  |
| Kesearch heid (main/secondary)/keywords                        | as necessary.                                  |  |  |
| Duran of more web                                              | Please write "Refer to the Research Proposal." |  |  |
| rurpose of research                                            | *Please do not upload files here.              |  |  |
| Descende summer                                                | Please write "Refer to the Research Proposal." |  |  |
| Kesearch summary                                               | *Please do not upload files here.              |  |  |

\* Please do not upload any files to the red cross-hatched section indicated in the figure below.

| members                                                        |                                                                                             | approved projects                                                                          |                                                                                                    |
|----------------------------------------------------------------|---------------------------------------------------------------------------------------------|--------------------------------------------------------------------------------------------|----------------------------------------------------------------------------------------------------|
| Basic information                                              |                                                                                             |                                                                                            |                                                                                                    |
| Research period Re<br>- start year to end year                 | quired Minimum resea                                                                        | arch period:1years Maximum research to (End)                                               | n period:6years                                                                                                    |
| Research Research field (main)                                 | Required Q Se                                                                               | earch Research contents Clear                                                              | r                                                                                                    |
| Keyword                                                        | Required                                                                                    | Keyword                                                                                    | Delete                                                                                                    |
|                                                                |                                                                                             |                                                                                            |                                                                                                    |
|                                                                | Add line                                                                                    |                                                                                            | Belete selected line                                                                                                    |
| Enter research field (secondary                                | y) VDispl                                                                                   | ay advanced search items                                                                   |                                                                                                    |
|                                                                |                                                                                             |                                                                                            |                                                                                                    |
| Vera                                                           |                                                                                             |                                                                                            | More 50 more characters                                                                                                    |
| Name                                                           | Format                                                                                      | Size                                                                                       | File name                                                                                                    |
| Name<br>Research purpose file                                  | Format<br>[PDF (PD<br>F) ]                                                                  | Size<br>Do not use.                                                                        | File name Browse Clear Delete                                                                                                    |
| Name<br>Research purpose file                                  | Format<br>[PDF (PD<br>F) ]                                                                  | size<br>Do not use.                                                                        | File name Browse Clear Delete Tpload                                                                                                    |
| Name<br>Research purpose file<br>Abstract                      | Format<br>[PDF (PD<br>F) ]                                                                  | Size<br><b>Do not use.</b><br>or less (line breaks and spaces are each cou                 | More 50 mare characters<br>File name<br>Browse Clear<br>Delete<br>Tupload                                                                             |
| Name<br>Research purpose file<br>Abstract                      | Format<br>[PDF (PD<br>F) ]                                                                  | Size<br><b>Do not use.</b><br>or less (line breaks and spaces are each cou                 | File name<br>File name<br>Delete<br>Upload<br>inted as one character)                                                                                 |
| Name<br>Research purpose file<br>Abstract                      | Format                                                                                      | Size<br>Do not use.<br>or less (line breaks and spaces are each cou                        | Nore 50 more characters<br>File name<br>Delete<br>T Upload<br>Inted as one characters<br>More 500 more characters.<br>File name                       |
| Name Research purpose file Abstract Name Research summary file | Format<br>[PDF (PD<br>F) ]<br>*500 characters<br>*500 characters<br>Format<br>[PDF (PD F) ] | Size<br>Do not use.<br>or less (line breaks and spaces are each cou<br>Size<br>Do not use. | More 50 more characters File name Browse Clear Delete T Upload Inted as one character) More 500 more characters. File name Browse Clear Delete Delete |

Security Export Control System

All public solicitations in the FY 2025 will become subject to the requirements of security management.

(The detail of Security Export Control in Japan <u>https://www.meti.go.jp/policy/anpo/englishpage.html</u>)

Please verify the content described in this section. Furthermore, if you answer 'yes' to this section, indicating that the establishment of security export control system is required at your affiliated institution, please consult with the administrative department responsible for such matters at your institution about information on the establishment plan and its status, after completing the application submission process on the e-Rad.

Note) This form will not be displayed if your research institution already has the security export control system.

| Security Export Control                                                                                                    |
|----------------------------------------------------------------------------------------------------|
| This program is subject to security export control in Japan requirements.                                                                                                    |
| Your research institution does not yet have security export control, please answer the following questions.                                                                                                    |
| "Do you have any plans or intentions to export the goods or technology that you acquired or will acquire through this public offering and that fall under the list regulations of the Foreign Exchange and Foreign Trade Act or provide the technology?  |
| Or, do you have any plans or intentions to export or provide any goods or technologies that you already own that fall under list regulations in connection with this project?                                                                            |
| The provision of technology includes not only the provision of technology overseas, but also the provision of technology domestically to non-<br>residents, and domestic provision to residents who are significantly affected by non-residents."        |
| If you answered "Yes" to the question and the security export control system of your research institution is not yet developed or is currently being developed. It is necessary to institution by the following matter whichever comes first.            |
| 1.Carry out "export, etc." as stipulated in Article 55-10, Paragraph 1 of the Foreign Exchange and Foreign Trade Act.<br>2.End of this project                                                                                                    |
| It is necessary to submit a written oath to the effect. (Please check with the administrative department of your affiliated research institution regarding the status of the security export control system development and the submission of a pledge.) |
| (Details on security export control in Japan https://www.meti.go.jp/policy/anpo/gaiyou.html)                                                                                                    |
| Whether there is a plan to export list-controlled                                                                                                    |
| goods or provide technology                                                                                                    |

#### Basic information -Application documents

[Application information file]

| Name                              | Format           | Size | File name    | Delete       |
|-----------------------------------|------------------|------|--------------|--------------|
| application details file Required | [PDF (PD<br>F) ] | 5MB  | Browse Clear |              |
| Add line                          |                  |      |              | selected lin |

Click "Browse", select the proposal PDF, and click "Upload".

# [Reference Materials]

If any of the following apply, please upload the Reference Material file created in "<u>4. Creation of Research</u> <u>Proposal/ Reference Materials</u>". In either case, be sure to select the file from the "Browse" button and then press the "Upload" button.

#### · ACT-X (In the case that a student becomes a research proposer.)

|                   | Name                       |                 | Size | File name    |
|-------------------|----------------------------|-----------------|------|--------------|
| reference<br>data | Memorandum of Confirmation | [PDF (PD<br>F)] | 10MB | Delete Clear |
|                   |                            |                 |      | Tupload      |

### · PRESTO-Researcher (JST employed) <Japanese Only>

| Name              |                                                                                  | Format | Size | File name    |
|-------------------|----------------------------------------------------------------------------------|--------|------|--------------|
| reference<br>data | reference PRESTO-Researcher (JST<br>data employed) <japanese only=""></japanese> |        | 10MB | Delete Clear |
|                   |                                                                                  |        |      | Tupload      |

### "Research costs/Project members" tab

Research Costs

According to the table below, please fill in [2. Cost breakdown for each fiscal year].

- \*Please check [1. Maximum and minimum for each cost item].
- \*If you do not first enter [Basic information/Research period] in the "Basic information" tab, you cannot be able to enter Research Costs by fiscal year.
- \*The frame in [2. Cost breakdown for each fiscal year] is displayed according to the research period entered in the "Basic information" tab. In particular, the CREST frames for the third and subsequent fiscal years may be hidden, so please move the horizontal scroll bar to the right to display them.

| Direct Cost   | CREST  | Total Research Cost for the team as a whole (in thousands of yen for each fiscal |
|---------------|--------|----------------------------------------------------------------------------------|
|               |        | year) for the "Proposal", "Form 4-2 Research Budget Plan", and "Itemized         |
|               |        | Research Budget Plan (Overall)."                                                 |
|               | PRESTO | Total Research Cost (in thousands of yen for each year) for the "Proposal" (Form |
|               | ACT-X  | 1).                                                                              |
|               |        | *Breakdown of Direct Cost is not required for e-Rad entry.                       |
| Indirect Cost | t      | "0" (thousand yen) for all years.                                                |
|               |        | *For system reasons, please set it to 0 yen.                                     |
|               |        | *Actually, based on the research contract, in addition to the Research Costs     |
|               |        | (Direct Cost), Indirect Cost up to 30% of the Direct Cost will be paid to the    |
|               |        | research institution according to the Research Contract.                         |

| asic inform                    | mation                    | Research<br>costs/Project<br>members       | Entries specific to<br>the program Stat<br>applicat<br>approve | tus of<br>tions and<br>d projects |     |           |
|--------------------------------|---------------------------|--------------------------------------------|----------------------------------------------------------------|-----------------------------------|-----|-----------|
| Resear                         | rch costs                 |                                            |                                                                |                                   |     |           |
| Input cos<br>Fill out "2       | ts for each<br>. Breakdow | fiscal year.<br>'n for each fiscal year" w | ith checking 1. Hax                                            | Fill out                          | the | se fields |
| 1. Max                         | imum an                   | d minimum for each                         | cost iten                                                      |                                   |     |           |
|                                |                           |                                            | Maxi                                                           | imum                              |     | Minimum   |
| Direct                         | costs                     |                                            |                                                                | 500,000,000 円                     |     | (Not set) |
| Indire                         | ct costs                  |                                            |                                                                | (Direct costs30%)                 |     | -         |
| 2. Cos                         | t breakdo                 | wn for each fiscal ye                      | ar                                                             |                                   |     |           |
| Majo                           | or items                  | Medium item                                | FY 2025                                                        | FY 2026                           |     | Total     |
| Dire                           | 直接経<br>費                  | - Required                                 | ,000 yen                                                       | ,000 yer                          | n   | 0 円       |
| osts                           | subtotal                  |                                            | 0 yen                                                          | 0 yer                             | n   | 0 円       |
| Indirect<br>(Within<br>The Cos | Cost<br>sts 30%)          | Set it to 0 yen<br>Required                | ,000 yen                                                       | ,000 yer                          | 1   | 0 yen     |
|                                |                           | Total                                      | 0 yen                                                          | 0 yer                             | 1   | 0 円       |

Project members

Please fill in [2. Input details of project members] according to the table below.

- \* For effort, enter the percentage of time spent for the Proposed Research, assuming that the proposal is adopted and the total work time in the full fiscal year 2025 (from April 2025 to March 2026) is as 100.
- \* CREST research applicants should keep in mind the following points when entering their information.
  - If the research team has Co-PIs, click [Add row] at the bottom of the screen and enter the information in the field that appears.
  - If you cannot register your Co-PIs to e-Rad by the application deadline, it is possible to add the costs to the PI's cost provisionally. After completing your application, please contact JST (rp-info@jst.go.jp) immediately with the Co-PIs information that you were unable to enter.
- \* If the "difference amount" in [1. Total of input amount (first fiscal year)] is not 0, an error will occur.

|                             |        | If you belong to multiple research institutions or departments    |  |  |  |  |
|-----------------------------|--------|-------------------------------------------------------------------|--|--|--|--|
|                             |        | If you belong to multiple research institutions of departments,   |  |  |  |  |
| <b>Research Institute</b>   |        | please select the institution or department where the research    |  |  |  |  |
|                             |        | will be conducted.                                                |  |  |  |  |
| Specialized field           |        | Please enter it simply.                                           |  |  |  |  |
| Degree/ Date of Acquisition |        | Please confirm that the contents are correct and click the check  |  |  |  |  |
| Degree/ Date of Acquisition |        | <u>button</u> .                                                   |  |  |  |  |
|                             | CREST  | Enter <u>"PI"</u> and/or <u>"Co-PIs"</u> .<br>Enter <u>"PI"</u> . |  |  |  |  |
| <b>Division of Roles</b>    | PRESTO |                                                                   |  |  |  |  |
|                             | ACT-X  |                                                                   |  |  |  |  |
|                             |        | Research Costs of the Team for the first fiscal year in 2025 in   |  |  |  |  |
|                             | CREST  | units of 1,000 yen which is along with the "Proposal", "Form 4-   |  |  |  |  |
| Direct Costs                |        | 2 Research Budget Plan" including that of each research group.    |  |  |  |  |
|                             | PRESTO | Research Costs for the first fiscal year (FY2025) (in thousands   |  |  |  |  |
|                             | ACT-X  | of yen). * Breakdown of direct expenses is not required.          |  |  |  |  |
| Indirect Costs              |        | Enter <u>"<b>0</b>" (thousand yen)</u> .                          |  |  |  |  |
|                             | CREST  | Same value in the "Form 7 Disclosure of Funds" in "Proposal."     |  |  |  |  |
| Effort                      | PRESTO | Some value in the "Form ( Disclosure of Funde" in "Droposel"      |  |  |  |  |
|                             | ACT-X  | same value in the Form o Disclosure of Funds in Proposal.         |  |  |  |  |

| keseai                                           | rch costs                                                                                                    | 5                                                                                                    |                                                                |                                                                                                    | _                                                                                                    |                                                |                                                                                                    |                                                                                  |                          |                                                                                                    |                                                 |
|--------------------------------------------------|----------------------------------------------------------------------------------------------------|----------------------------------------------------------------------------------------------------|----------------------------------------------------------------|----------------------------------------------------------------------------------------------------|----------------------------------------------------------------------------------------------------|------------------------------------------------|----------------------------------------------------------------------------------------------------|----------------------------------------------------------------------------------|--------------------------|----------------------------------------------------------------------------------------------------|-------------------------------------------------|
| put cos<br>Il out "2                             | sts for each<br>2. Breakdov                                                                                           | nscal year.<br>wn for each fisca                                                                             | al year" w                                                     | ith checking "1.                                                                                                    | Maximum                                                                                                    |                                                | Fill ou                                                                                                    | ut the                                                                           | se fields                | 5                                                                                                    |                                                 |
| 1. Max                                           | amum an                                                                                                    | id minimum f                                                                                                 | or each                                                        | cost item                                                                                                    | Maxim                                                                                                    | num                                            |                                                                                                    |                                                                                  | Minim                    | um                                                                                                    |                                                 |
| Direct                                           | t costs                                                                                                    |                                                                                                    |                                                                |                                                                                                    |                                                                                                    | 5                                              | 500,000,000円                                                                                                    |                                                                                  |                          | 1)                                                                                                    | Not set)                                        |
| Indire                                           | ect costs                                                                                                    |                                                                                                    |                                                                |                                                                                                    |                                                                                                    | (Dire                                          | ect costs30%)                                                                                                    |                                                                                  |                          |                                                                                                    | -                                               |
| 2. Cos                                           | t breakdo                                                                                                    | own for each                                                                                                 | fiscal ye                                                      | ar                                                                                                    |                                                                                                    |                                                |                                                                                                    |                                                                                  |                          |                                                                                                    |                                                 |
| Majo                                             | or items<br>直接終                                                                                                    | Medium i                                                                                                    | tem                                                            | FY 2                                                                                                    | .025                                                                                                    |                                                | FY 2026                                                                                                    |                                                                                  | -                        | Total                                                                                                    |                                                 |
| Dire<br>ct c                                     | 費                                                                                                    | -                                                                                                    | Required                                                       |                                                                                                    | ,000 yen                                                                                                    |                                                | ,000 ye                                                                                                    | en                                                                               |                          |                                                                                                    | 0円                                              |
| Indirec                                          | subtotal<br>t Cost                                                                                                    | Set it to 0                                                                                                  | ven                                                            |                                                                                                    | 0 yen                                                                                                    |                                                | 0 ye                                                                                                    | en                                                                               |                          |                                                                                                    | 0円                                              |
| (Within<br>The Co                                | n<br>osts 30%)                                                                                                    |                                                                                                    | Required                                                       |                                                                                                    | ,000 yen                                                                                                    |                                                | ,000 ye                                                                                                    | en                                                                               |                          |                                                                                                    | 0 yen                                           |
|                                                  |                                                                                                    |                                                                                                    | Total                                                          |                                                                                                    | 0 yen                                                                                                    |                                                | 0 ye                                                                                                    | en                                                                               |                          |                                                                                                    | 0円                                              |
|                                                  | (                                                                                                    | Confirm                                                                                                    |                                                                | • <b>)</b><br>h checking                                                                                                  | "1. Maximum al                                                                                                    | nd minimui                                     | n for each cost i                                                                                                    | tem" .                                                                           |                          |                                                                                                    |                                                 |
|                                                  | (                                                                                                    | Confirm                                                                                                    | -                                                              | • <b>)</b><br>h checking                                                                                                  | "1. Maximum ai                                                                                                    | nd minimui                                     | n for each cost i                                                                                                    | tem" .                                                                           |                          |                                                                                                    |                                                 |
|                                                  | (                                                                                                    | Confirm                                                                                                    | Cos                                                            | h checying<br>t breakdown f<br>year                                                                                       | "1. Maximum ar                                                                                                    | nd minimu<br>Total                             | n for each cost i<br>amount for eac<br>researcher                                                                     | tem" .<br>.h                                                                     | Diffe                    | erence                                                                                                    |                                                 |
| Dire                                             | ect costs                                                                                                    | Confirm                                                                                                    | Cos                                                            | )<br>h checking<br>t breakdown f<br>year                                                                                  | "1. Maximum an<br>for first fiscal<br>0 yen                                                                                                    | nd minimui<br>Total                            | n for each cost i<br>amount for eac<br>researcher                                                                     | tem" .<br>h<br>0 yen                                                             | Diffe                    | erence                                                                                                    | 0 yen                                           |
| Dire                                             | ct costs<br>rect costs                                                                                                | Confirm                                                                                                    | Cos                                                            | )<br>h checking<br>t breakdown f<br>year                                                                                  | "1. Maximum an<br>for first fiscal<br>0 yen<br>0 yen                                                                                                    | nd minimuu<br>Total                            | m for each cost i<br>amount for eac<br>researcher                                                                     | tem" .<br>h di ven<br>0 yen<br>0 yen                                             | Diffe                    | erence                                                                                                    | 0 yen<br>0 yen                                  |
| Dire<br>Indii<br>2.Ing<br>Input<br>amou          | ct costs<br>rect costs<br><b>put detail</b><br>the memb<br>int for each<br>Add line                                   | Sonfirm                                                                                                    | Cos<br>nembers<br>ct and the<br>the top ta                     | t breakdown f<br>year<br>e research costs<br>ble.<br>Fill                                                                 | "1. Maximum ar<br>for first fiscal<br>0 yen<br>0 yen<br>5 for each memb                                                                                                    | nd minimuu<br>Total<br>er for the f<br>e field | n for each cost i<br>amount for eac<br>researcher<br>irst fiscal year. Ti                                             | tem" .<br>h 0 yen<br>0 yen<br>he research                                        | Diffe<br>n costs are ref | erence<br>lected in t                                                                                                    | 0 yen<br>0 yen<br>he "Total<br><u>tted line</u> |
| Dire<br>India<br>2.Ing<br>Input<br>amou<br>Srese | ct costs<br>rect costs<br>rect costs<br><b>put detail</b><br>the memb<br>int for each<br>Add line<br>earch<br>earch s | s of project r<br>ers of the project<br>researcher" in<br>Researcher<br>number<br>Date of birth<br>Name(age) | Cos<br>nembers<br>ct and the<br>the top ta<br>Researc<br>Posit | t breakdown f<br>year<br>e research costs<br>ble.<br><b>Fill</b><br>ch institution<br>bartment<br>ion / class<br>Required | "1. Maximum au<br>for first fiscal<br>0 yen<br>0 yen<br>s for each memb<br>out these<br>field<br>Academic<br>degree / Date<br>of degree<br>acquisition /<br>University<br>Role in this<br>project<br>Required | Total                                          | n for each cost i<br>amount for eac<br>researcher<br>irst fiscal year. TI<br>S<br>rect costs<br>ect costs<br>Required | tem" .<br>h 0 yen<br>0 yen<br>0 yen<br>the research<br>Effort<br>(%)<br>Required | Diffe                    | erence<br>lected in the selection of the selection of the se | 0 yen<br>0 yen<br>he "Total<br>tted line<br>fer |

#### "Entries specific to the program" tab

Please enter according to the on-screen instructions. Put the cursor on a question mark (?) of the input item name to display help for each.

Points to note when entering "specific to the program" tab

- For items marked [Confirm], please check the contents carefully and click the check button.
- For information on programs related to research ethics education, please refer to Application Guidelines 6.1 "Participation and completion of programs related to research ethics education"

# [CREST]

• Please enter information of PI.

# [PRESTO: Research Appointment Types]

- Please enter using the table below as a reference.
  - \* For details, please refer to "3.2.7 Researcher Appointment Types" in the Application Guidelines.

|        | Belonging to their affiliated institutions | Those who belong to universities, national research institutes,<br>national research and development agencies, foundations,<br>companies, etc. |
|--------|--------------------------------------------|----------------------------------------------------------------------------------------------------|
| PRESTO |                                            | Those who are not affiliated with either a research institution or a                                                                           |
|        | Exclusive appointment                      | company at the beginning or PRESTO research, or Those who must                                                                                 |
|        | PRESTO researchers                         | resign their current positions due to the reason from their affiliated                                                                         |
|        |                                            | institution                                                                                                    |

[ACT-X: Research Appointment Types]

- Please enter using the table below as a reference.
  - \* For details, please refer to "4.2.6 Proposal Submission Requirements".

|       |                               | Those who are master's or doctoral course students at the start of |
|-------|-------------------------------|--------------------------------------------------------------------|
|       | Students                      | their ACT-X research. (For ACT-X, there is no way to be an         |
| ACT-X |                               | exclusive appointment researcher employed by JST.)                 |
|       | Belonging to their affiliated | Those who belong to universities, research institutes or companies |
|       | institutions (Non-Student)    | at the beginning of ACT-X research.                                |

# [Additional items in ACT-X]

In the "Entries specific to the program" tab, enter the researcher's date of birth, gender, and date of doctoral degree for those who have obtained one. For those without a doctoral degree, enter the date and degree of the bachelor's degree. If you have taken prenatal/postnatal leave or childcare leave, include that period. Additionally, if the actual researcher (student, etc.) differs from the e-Rad ID holder, enter the actual researcher's name (in kanji and furigana). It is crucial to

accurately state the date of degree acquisition, periods of prenatal/postnatal leave, and childcare leave, as these relate to the application requirements. Incorrect entries may result in the cancellation of selection after the application has been accepted. Ensure all information is entered correctly.

# "Status of application and approved projects" tab

There is no need to input data into e-Rad.

 \* Please write down into the "Disclosure of Funds" of the "Application Research Proposal Form" (CREST Form 7, PRESTO/ACT-X Form 6).

| sic information                                                 | Research<br>costs/Project<br>members                                                                                          | ntries specific to<br>the program appli<br>appro | tatus of<br>cations and<br>ved projects       |               |                                                                                                    |
|-----------------------------------------------------------------|----------------------------------------------------------------------------------------------------|--------------------------------------------------|-----------------------------------------------|---------------|----------------------------------------------------------------------------------------------------|
| Status of app                                                   | olications and approve                                                                                                    | d projects                                       |                                               |               |                                                                                                    |
| Researcher nam                                                  | ne                                                                                                    |                                                  | ▼<br>No Input F                               | Required      |                                                                                                    |
| Role in this proj                                               | ject                                                                                                    | Principal investigator                           | i to input i                                  | ioquii ou     |                                                                                                    |
| (1)Research exp                                                 | enses under application                                                                                                    |                                                  |                                               |               |                                                                                                    |
| Funding<br>agency<br>Funding<br>program<br>(Research<br>period) | Title of call for<br>application<br>Project title<br>(Principal Investigator<br>Name Principal<br>Research Institute<br>Name) | Role                                             | Research<br>costs for<br>Under<br>application | Effort<br>(%) | Reasons for applying<br>for this research<br>project in addition to<br>other research funds<br>and difference in<br>research content. |

#### 6. Research Application Submission

① After carefully checking the input contents, click [Apply] at the bottom right of the screen.

| ie input screen is<br>Complete all fields                                     | tails.<br>divided into tabs.Click each tab to display the corresponding input fields.<br>required in each tab and click "Register".                                                                                                    |
|-------------------------------------------------------------------------------|----------------------------------------------------------------------------------------------------|
| u can refer to and<br>fer to and obtain t<br>st".                             | f obtain the application proposal file (PDF) to be submitted by clicking the "Preview application content proposal" button. If you want<br>the application proposal file (PDF) after submission, select the target application from the menu "Submitted Assignments> Assignmer                                                                                                    |
| Application Ye<br>Application                                                 | ar/Title of call for FY 2025 / CREST [xx xx PO] "xxxxxxxx" Research Area                                                                                                    |
| Project ID∕Pr                                                                 | oject title Required / Research on XX                                                                                                    |
| Publish to Fun<br>agency ?                                                    | ding Required Open   NotOpen                                                                                                    |
| Basic information                                                             | Research<br>costs/Project<br>members Entries specific to<br>the program Status of<br>applications and<br>approved projects                                                                                                    |
|                                                                               |                                                                                                    |
| Basic inform                                                                  | nation                                                                                                    |
| Basic inform<br>Research perio<br>- start year to                             | nation<br>Dd Required Minimum research period:1years Maximum research period:6years<br>end year (Start) 2025 to (End) 2030                                                                                                    |
| Basic inform<br>Research perie<br>- start year to<br>Research<br>field (main) | Nation     Minimum research period:1years     Maximum research period:6years       od     Required     (Start)     2025     to (End)     2030       Research     Required     Q     Search Research contents     Clear                                                                                                    |
| Basic inform<br>Research perid<br>- start year to<br>Research<br>field (main) | Required     Minimum research period:1years     Maximum research period:6years       od     Required     (Start)     2025     to (End)     2030       Research     Required     Q     Search Research contents     Clear       Keyword     Required     Keyword     Delete                                                                                                    |
| Basic inform                                                                  | Required     Minimum research period:1years     Maximum research period:6years       end year     (Start)     2025     to (End)     2030       Research     Required     Q     Search Research contents     Clear       Keyword     Required     Keyword     Delete                                                                                                    |
| Basic inform                                                                  | Dation         Dd       Required       Minimum research period:1years       Maximum research period:6years         end year       (Start)       2025       to (End)       2030         Research       Required       Q       Search Research contents       Clear         Keyword       Required       Keyword       Delete         Image: Contents       Image: Contents       Image: Clear         Keyword       Required       Image: Clear       Image: Clear         Image: Contents       Clear       Image: Clear       Image: Clear         Image: Contents       Clear       Image: Clear       Image: Clear         Image: Contents       Clear       Image: Clear       Image: Clear         Image: Contents       Clear       Image: Clear       Image: Clear         Image: Contents       Clear       Image: Clear       Image: Clear         Image: Contents       Clear       Image: Clear       Image: Clear         Image: Contents       Clear       Image: Clear       Image: Clear         Image: Contents       Clear       Image: Clear       Image: Clear         Image: Contents       Clear       Image: Clear       Image: Clear         Image: Contents       Clear       Image: Cl               |
| Basic inform                                                                  | nation         od<br>end year       Required       Minimum research period:1years       Maximum research period:6years         (Start)       2025       to (End)       2030         Research<br>contents       Required       Q       Search Research contents       Clear         Keyword       Required       Keyword       Delete         Image: Contents       Image: Contents       Clear         Keyword       Required       Image: Contents       Delete         Image: Contents       Clear       Image: Contents       Delete         Image: Contents       Clear       Image: Contents       Delete         Image: Contents       Clear       Image: Contents       Clear         Keyword       Required       Image: Contents       Image: Contents         Image: Contents       Clear       Image: Contents       Image: Contents         Image: Contents       Clear       Image: Contents       Image: Contents         Image: Contents       Clear       Image: Contents       Image: Contents         Image: Contents       Contents       Clear       Image: Contents       Image: Contents         Image: Contents       Contents       Contents       Contents       Image: Contents         Image: Cont |

2 The following screen will be displayed, so click OK.

(It may take some time to complete.)

| Que | stion                                                                                                    | Þ |
|-----|----------------------------------------------------------------------------------------------------|---|
| ?   | Have you checked in the PDF the application content by pressing the<br>"preview of the application content proposal" button? Are you sure you<br>want to submit this content?<br>Press OK to complete the submission and send an email to the subject. To<br>confirm the contents of the entry before registering, please press Cancel to |   |
|     | Cancel                                                                                                    | К |

③ After ①, an alert may appear saying "The total amount is 100 million yen or more. Please check that the units of the amount you entered are correct.". If there are no mistakes, click the [Apply] button again.

▲ Total cost amount exceeds 100 million yen. Please check the unit of the cost amount to make sure it correct.

Once the submission is complete, you will see the message "Application submitted successfully". The research proposal has now been submitted to JST. After submitting, please confirm that your application has been successfully completed as described in "Checking the application information status" as follows.

Please note that CREST, PRESTO, and ACT-X do not require e-Rad approval from the affiliated institution.

### In case of Research Integrity Error occurrence

If you receive the error message "Not possible to apply because there are researchers who have not taken the pledge regarding research integrity.", please register from "Confirm and amend researcher details". Required for all researchers including Co-PIs of CREST.

Register researcher

Basic information

Affiliated research institut

 $\odot$ Not possible to apply because there are researchers who have not taken the pledge regarding research integrity. (Number of errors: 1)

(1)Click [Confirm and amend researcher details] from the researcher's name pulldown displayed in the upper right corner of the e-Rad top screen.

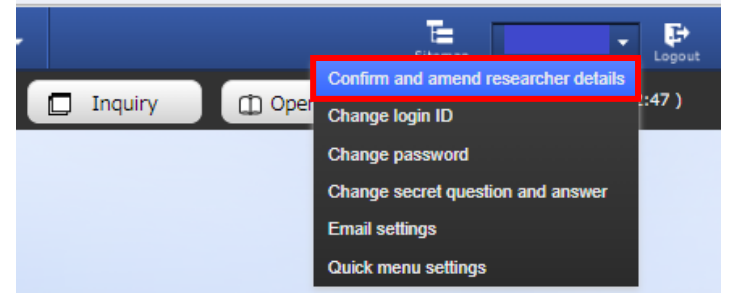

Modify Researcher Details

Research area

- (2)Click [Main research institution].
- (3) Enter the status of research funds outside of e-Rad and notification status to your position in the affiliated institution, and check the "Reported" for "(3) Pledge status".' If there is nothing declare on (1) or (2), please also check this "(3) Pledge Status" checkbox.

| En and the second second se |                                                                                                    |                                                                      |                                            | Effort (%6)          | confidentiality<br>agreement<br>concluded | Delete        |
|----------------------------------------------------------------------------------------------------|----------------------------------------------------------------------------------------------------|----------------------------------------------------------------------|--------------------------------------------|----------------------|-------------------------------------------|---------------|
| <ol> <li>2) Organizations you b<br/>professor emeritus with<br/>Side business, parti</li> </ol>                                                                                                    | elong to and your positions (including<br>out employment contract)<br>cipation in a foreign recruitment prog | i concurrent positions, participa                                    | ition in a foreign re<br>without an        | ecruitment program   | Delete select                             | ed lin        |
| Add line<br>3) Pledge status<br>Information neces<br>ther than donations an                                                                                                    | employment contract<br>ssary to ensure transparency in all re-<br>d funds. Are you properly reporting t      | search activities in which you a<br>o your institution based on rele | re involved, includi<br>evant regulations? | ing support for faci | Delete select                             | <u>ed lin</u> |
| Reported                                                                                                    |                                                                                                    |                                                                      |                                            |                      |                                           |               |

Main research institution

Click "Register". (4)

| Register | ( |
|----------|---|
|          |   |

# Application Information Status Check

Please check the application type (status) of the submitted proposal from the quick menu [Manage submitted proposals]. If submitted successfully, the status will be displayed as "Distribution institution processing Application in progress". (There may be a time lag due to e-Rad processing.)

Research proposals that do not become "Distribution institution processing Application in progress" by the application deadline will be invalid. If the status of your application does not change to "Distribution institution processing Application in progress" despite the correct operation, please be sure to contact the contact information listed at the end of the Application Guidelines by the application deadline. If you contact us after the deadline, your application will be considered not to have been submitted and will not be considered for review, regardless of the reason.

| Project | Project<br>year Project ID | Title of call for<br>Application | Application<br>number | Research institution      | Project<br>status           | Apply                                              | Edit/Change    | Application<br>content<br>Proposal<br>download |
|---------|----------------------------|----------------------------------|-----------------------|---------------------------|-----------------------------|----------------------------------------------------|----------------|------------------------------------------------|
| year    |                            | Project title                    | Approval<br>number    | Principal<br>investigator |                             | (status)                                           | result reports |                                                |
| 2025    | 2025 25681634              | Test application                 | 25681634              | testKenkyuKik<br>anJST12  | Applic<br>ation i<br>n prog | Distribu<br>tion inst<br>itution<br>processi<br>ng | List           | Ł                                              |
|         |                            | Research on XX                   | -                     | FURUTO<br>TAKAKO          | ress                        | Applicat<br>ion in p<br>rogress                    |                |                                                |

# ■ About Temporarily Saving Application Information and Resuming Input

# 1. Temporarily Save

If you would like to temporarily save your application information while entering it, please click [Save] at the bottom of the screen.

# 2. Resume

Click [Resume input of saved data] on the quick menu and search for the application you wish to apply for.

Click [List] button at Edit/Change request, result report to display the application information (editing) screen.

Please check the application project information and click [Edit].

| Apply (F                                                              | Regist                                              | er new                                                                      | applica                              | ation)                                           |                                             |                                     |                                       |                                                      |                                    |
|-----------------------------------------------------------------------|-----------------------------------------------------|-----------------------------------------------------------------------------|--------------------------------------|--------------------------------------------------|---------------------------------------------|-------------------------------------|---------------------------------------|------------------------------------------------------|------------------------------------|
| Enter application de<br>The input screen is o<br>*Complete all fields | tails.<br>divided into t<br>required in e           | abs.Click each ta<br>ach tab and clici                                      | b to display the                     | corresponding i                                  | input fields.                               |                                     |                                       |                                                      |                                    |
| You can refer to and<br>refer to and obtain t<br>List".               | l obtain the a<br>he applicatio                     | pplication propo<br>n proposal file (i                                      | sal file (PDF) to<br>PDF) after subm | be submitted by<br>ission, select the            | v clicking the "Pre<br>e target application | eview applics<br>on from the        | ition content<br>menu "Submi          | oroposal" button. If y<br>tted Assignments> A        | ou want to<br>ssignment            |
| Application Yes<br>Application                                        | ar∕⊤itle of ca                                      | ll for                                                                      | FY 2024 /(<br>駆動型の経済社                | <ol> <li>1) 一般研究開発</li> <li>会に必要なAIセキ</li> </ol> | 【経済安全保障重<br>⊨ユリティ技術の研                       | 要技術育成プロ<br>E立                       | コグラム】人工                               | 知能(AI)が漫遇する:                                         | データ                                |
| Project ID/Pr                                                         | oject title                                         | Required                                                                    | / Within 50                          | ) characters                                     |                                             |                                     |                                       |                                                      |                                    |
| Publish to Fun<br>agency                                              | ding                                                | Required                                                                    | O Open                               | NotOpe                                           | n                                           |                                     |                                       |                                                      |                                    |
| Basic information                                                     | Res<br>costs/<br>mer                                | earch<br>Project<br>nbers                                                   | ntries specific to<br>the program    | Status<br>application<br>approved p              | of<br>ns and<br>projects                    |                                     |                                       |                                                      |                                    |
| Basic inform                                                          | ation                                               |                                                                             |                                      |                                                  |                                             |                                     |                                       |                                                      |                                    |
| Research perio<br>- start year to                                     | d<br>end year                                       | Required                                                                    | Minimum rese<br>(Start)              | arch period:1ye                                  | ars Maximum r<br>ind)                       | esearch peri                        | od:6years                             |                                                      |                                    |
| Research<br>field (main)                                              | Research<br>contents                                | Required                                                                    | Q S                                  | earch Research                                   | contents                                    | Clear                               |                                       |                                                      |                                    |
|                                                                       | Keyword                                             | Required                                                                    |                                      |                                                  | Кеул                                        | vord                                |                                       |                                                      | Delete                             |
|                                                                       |                                                     |                                                                             |                                      |                                                  |                                             |                                     |                                       |                                                      |                                    |
|                                                                       |                                                     |                                                                             | Add line                             |                                                  |                                             |                                     |                                       | B Delete selecte                                     | d line                             |
| ● Back                                                                | New Appli                                           | Copy<br>ations - Su                                                         | previous project                     | t 🕞 Se                                           | eeffort - Ott                               | Preview protections                 | oject proposa                         | Appl                                                 | y >                                |
| Researcher                                                            |                                                     |                                                                             |                                      |                                                  | 🔲 Inquir                                    | y ( 1                               | ) Operation r                         | nanual Bapsed time                                   | ( 10:27 )                          |
| Previous logi                                                         | n : 2023/11/2                                       | / (09:36)                                                                   |                                      |                                                  |                                             |                                     |                                       |                                                      |                                    |
| New a                                                                 | pplication                                          | 5                                                                           | Re                                   | sume input                                       | of saved dat                                | а                                   | Externa                               | lly linked system                                    | 5                                  |
| م                                                                     | Search fo<br>for applica<br>applicatio<br>submit yo | r current calls<br>ations, enter neu<br>n information ar<br>ur application. | v<br>d 0                             | G Resum<br>informa<br>saved.                     | e input of applica<br>tion that you ha      | ition<br>ve                         | KAKENH<br>Applicat<br>Unqual<br>KAKEN | I Electronic<br>on System<br>fied to apply for<br>HI |                                    |
| Modify                                                                | effort                                              |                                                                             | Ма                                   | inage submi                                      | tted proposa                                | lls                                 | ▶res                                  | earchmap                                             |                                    |
|                                                                       | a Madder He                                         | Title of ca                                                                 | II for                               | Application                                      | Research                                    | oposais.                            |                                       | Click here for login                                 | 2                                  |
| p Project<br>year Proje                                               | ect ID —                                            | Applicat                                                                    | ion                                  | number                                           | Institution                                 | Project                             | Apply<br>type                         | Edit/Change<br>request,                              | Application<br>content<br>Proposal |
|                                                                       |                                                     | Project t                                                                   | itle                                 | number                                           | investigator                                |                                     | (status)                              | result reports                                       | download                           |
| 2021 21484<br>9                                                       | New New                                             | application<br>5<br>application<br>5                                        | 21484119                             | ST<br>Hitac                                      | kikan<br>hi Tar<br>o                        | Applic<br>ation i<br>n prog<br>ress | Applicat<br>ion in p<br>rogress       | List                                                 | Ł                                  |
| Perform verious p                                                     | ires fe                                             | or Subr                                                                     | nitted J                             | Applica                                          | ntions a                                    | nd Aj                               | pprov                                 | ed Projec                                            | ts                                 |
| i i i i i i i i i i i i i i i i i i i                                 |                                                     | and to projec                                                               |                                      |                                                  |                                             |                                     |                                       |                                                      |                                    |
| Application y                                                         | (ear                                                |                                                                             | 2021Applicat                         | tion year                                        |                                             |                                     |                                       |                                                      |                                    |
| Funding pro                                                           | gram                                                |                                                                             | Business Tes                         | e                                                |                                             |                                     |                                       |                                                      |                                    |

| Funding program                     | Business Test                                                                                                    |
|-------------------------------------|----------------------------------------------------------------------------------------------------|
| Title of call for Application       | New application6                                                                                                    |
| Project ID                          | 21484121                                                                                                    |
| Approval number                     |                                                                                                    |
| Project title                       | New application6                                                                                                    |
| Status<br>Browse processing history | Project Application in progress status Application Saved Saved                                                                                                    |
| Application                         | Click here                                                                                                    |
| Resume maying a                     | handling and the second second s |
| Status Resume maying a application  | Derete Pulltator Withdraw Browse request details modification modification                                                                                                    |

# ■ About "Pulling Back" for Submitted Application Correction

You can pull back and revise your research proposal up until the day before the application deadline. \* Please do not "pullback" on the day of the application deadline.

e-Rad

Click [Manage submitted proposals] button on the quick menu.

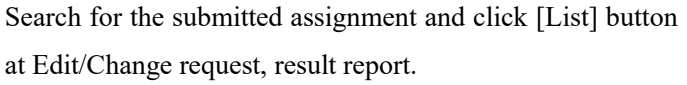

When the "Procedures for Submitted Applications and Approved Projects " screen is displayed, click the [Pullback] button.

Once the pullback is complete, the proposal will be in a "Temporary Save" state. For information on re-entering from temporary save, see "<u>About Temporarily Saving Application</u> <u>Information and Resuming Input</u>".

|                                                      | ew applicati                                                                                                    | ions                                                                                          | Resu                                                                                                | ime input of saved dat                                                                                                    | a                                          | Extern                          | nally linked system                                           | ems                                           |
|------------------------------------------------------|----------------------------------------------------------------------------------------------------|-----------------------------------------------------------------------------------------------|----------------------------------------------------------------------------------------------------|----------------------------------------------------------------------------------------------------|--------------------------------------------|---------------------------------|---------------------------------------------------------------|-----------------------------------------------|
|                                                      | ρ<br>Seard<br>for ap<br>applic<br>subm                                                                                     | h for current calls<br>plications, enter new<br>ation information and<br>it your application. | •                                                                                                   | Resume input of application information that you hat saved.                                                                                  | ation<br>ve                                | KAKEN<br>Applic<br>Unqu<br>KAKI | IHI Electronic<br>ation System<br>alified to apply for<br>SNH |                                               |
| M                                                    | odify effort<br>Modify<br>adopt                                                                                            | y the effort for your<br>ed projects.                                                         | Man                                                                                                 | age submitted propose<br>Displays your submitted pr<br>You can withdraw applicat<br>apply to modify adopted p<br>and register results report | als<br>oposals.<br>ions,<br>rojects,<br>s. | )≱re                            | Searchma<br>Click here for log                                | ap<br>jin →                                   |
| 1 101 10                                             | eme (total1 iten                                                                                                    | 11)<br>Title of call for                                                                      | Culporan                                                                                            | Click here                                                                                                    |                                            |                                 | • D rowace                                                    | a nenercea renau                              |
| roject<br>year                                       | Project ID                                                                                                    | Application<br>Project title                                                                  | Approval                                                                                            | Principal                                                                                                    | Project<br>status                          | Apply<br>type<br>(status)       | Edit/Change<br>request,<br>result reports                     | Applicatio<br>content<br>Proposal<br>download |
|                                                      | 2145411<br>9                                                                                                    | New application S                                                                             | 21484119                                                                                            | STRikan<br>Hitachi Tar                                                                                                    | Applic<br>ation i<br>n prog                | Applicat<br>ion in p<br>rogress | List                                                          | Ŧ                                             |
| 2021                                                 |                                                                                                    | 2                                                                                             |                                                                                                    | 0                                                                                                    | 1655                                       |                                 |                                                               |                                               |
| Pro-<br>erform 1<br>Apr<br>Fur                       | cedure<br>various procedu<br>slication year<br>iding program                                                               | s for Subi                                                                                    | nitted ,<br>t status.<br>2021Applicat                                                               | o<br>Applications                                                                                                    | and A                                      | Appro                           | wed Proj                                                      | jects                                         |
| Proverform 1                                         | cedure<br>verious procedu<br>alication year<br>iding program<br>e of cell for App                                          | 5<br>s for Subi<br>res according to project                                                   | t status.                                                                                           | a<br>Applications                                                                                                    | and A                                      | Appro                           | oved Proj                                                     | jects                                         |
| Pro-<br>erform -<br>Fur<br>Titl<br>Pro               | cedure<br>various procedu<br>slication year<br>ding program<br>e of cell for App<br>ject ID                                | s for Subi<br>res according to project                                                        | x status.                                                                                           | o<br>Applications<br>ion year<br>t                                                                                                    | and A                                      | Appro                           | wed Proj                                                      | jects                                         |
| Pro-<br>erform -<br>Fur<br>Titl<br>Pro<br>App<br>Pro | cedure<br>various procedu<br>slication year<br>ding program<br>e of cell for App<br>ject ID<br>aroval number<br>ject title | a for Subi                                                                                    | itted .<br>atatus.<br>2021Applicat<br>Business Tes<br>New applicat<br>21464119<br>-<br>New applicat | a<br>Applications<br>ton year<br>t                                                                                                    | and A                                      | Appro                           | wed Proj                                                      | jects                                         |

#### Acceptance of Research Proposal by JST

After the application deadline, if JST accepts the research proposal, the status of the application project information will change to "Received". It may take several days from the application deadline date to be marked as "Received".

Application in progress

| Project         | oject Project ID | Title of call for<br>Application | Application<br>number  | Research institution     | Project                    | Apply          | Edit/Change          | Application content |
|-----------------|------------------|----------------------------------|------------------------|--------------------------|----------------------------|----------------|----------------------|---------------------|
| year Project ID | Project title    | Approval<br>number               | Principal investigator | status                   | (status)                   | result reports | Proposal<br>download |                     |
| 2025            | 2025 25681634    | Test application                 | 25681634               | testKenkyuKik<br>anJST12 | Applic<br>ation r ion rece | List           | <b>.</b>             |                     |
|                 |                  | Research on XX                   | -                      | FURUTO<br>TAKAKO         | d                          | ived           |                      |                     |

D Bro